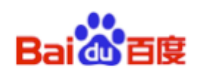

# DU Quick Charge SDK for Android Access Guide

DU QuickCharge v1.2

Baidu Online Network Technology (Beijing) Co., Ltd

 No.
 DUAd10120150810

 Date
 2016-05-06

 Ver.
 1.2

 Email
 support\_duad@baidu.com

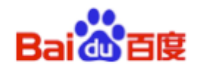

#### Contents

| 1    | Introduction1                                                 |
|------|---------------------------------------------------------------|
| 1.1  | Target Audience1                                              |
| 1.2  | Prerequisites1                                                |
| 1.3  | Document Conventions1                                         |
| 2    | Access Workflow2                                              |
| 3    | Obtain Identity3                                              |
| 3.1  | APP_ID3                                                       |
| 3.2  | Location_ID3                                                  |
| 3.3  | Placement_ID3                                                 |
| 4    | Loading and Configuration4                                    |
| 4.1  | Load DU Quick Charge SDK Package4                             |
| 4.2  | Configure AndroidManifest.xml5                                |
| 4.3  | Obfuscate Code7                                               |
| 5    | Initialization8                                               |
| 6    | Quick Charge Function Access Guide9                           |
| 6.1  | Quick Charge (ChargingManager) introduction9                  |
| 6.2  | Usage of LockScreenSettingPager10                             |
| 6.3  | Error Code of Lock Screen Ads11                               |
| 7    | Native Ad Data Obtainment11                                   |
| 7.1  | Constructing Interfaces of Native Ad Data Classes11           |
| 7.2  | Populating Native Ad Cache Interfaces12                       |
| 7.3  | Retrieving Native Ad Data Interfaces12                        |
| 8.   | Native Ad Data Interface Introduction                         |
| 8.1  | Constituent Elements 14                                       |
| 8.2  | Get Interfaces 14                                             |
| 9    | Register the Listener of Native Ad View                       |
| 10   | The use of Native Ad List16                                   |
| 10.  | 1 Create Class for Native Ad List16                           |
| 10.2 | 2 Create listener interface for Native Ad List17              |
| 10.3 | 3 Callback interface of Native Ad 's click event17            |
| 10.4 | 4 Register listener interface of Native Ad list18             |
| 10.  | 5 Get Native Ad list                                          |
| 10.  | 6 Destroy the object and listener interface of Native Ad list |

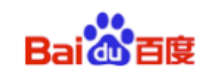

#### 1 Introduction

This document describes how to access **DU Quick Charge SDK** for Android apps of Baidu Developers .

Baidu (<u>http://ad.duapps.com</u>) offers advertising services for Android apps. For example, **DU Quick Charge SDK** is a product that provides native ads and quick charge function.

#### **1.1** Target Audience

This document is for Android app developers.

#### 1.2 Prerequisites

DU Quick Charge SDK currently supports Android 2.3 API level 9 (included) plus system

versions.

#### **1.3** Document Conventions

The document conventions are listed below:

| Element            | Description             | Example                           |
|--------------------|-------------------------|-----------------------------------|
| Folder name        | .zip, jar package, etc. | DuAD_QuickChargexxx.zip           |
| System<br>elements | Path, Parameters        | \${ android-sdk }/tools/proguard/ |
| Reference          | Sytle: Italic           | See <u>3.1</u>                    |
| Code               |                         | DuAdNetwork.init(this, keyJson);  |
| CTA Button         | Sytle: Bold             | Download, Install Now             |
| Note               | points for attention    | * Note:                           |

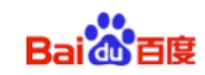

#### 2 Access Workflow

The access workflow of **DU Quick Charge SDK** to Android app is described as below:

- The access workflow of DU Quick Charge LockScreen:
  - 1. Apply for Location\_ID, App\_ID and Placement\_ID. See <u>Section 3</u>.
  - **2.** Load DU Quick Charge\_SDK work package; configure Androidmanifest.xml. *See <u>Section 4</u>.*
  - 3. DU Quick Charge\_SDK initialization. See <u>Section 5</u>.
  - 4. Access DU Quick Charge LockScreen See Section 6.
  - 5. Done.
- The access workflow of DU Native Ad:
  - 1. Apply for Location\_ID, App\_ID and Placement\_ID. See <u>Section 3</u>.
  - **2.** Load DU Quick Charge\_SDK work package; configure Androidmanifest.xml. *See Section 4.*
  - **3.** DU Quick Charge\_SDK initialization. See <u>Section 5</u>.
  - 4. Access Du Native Ad. See Section 7. Section 8. Section 9. Section10.

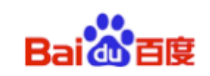

#### **3** Obtain Identity

This section describes the three IDs needed during **DU Quick Charge\_SDK** access: APP\_ID, Location\_ID and Placement\_ID.

#### 3.1 APP\_ID

A. Definition

APP\_ID is the unique identifier of a developer's APP at Baidu Developer Platform. Each app will have its own App\_ID.

B. Obtain method

Visit Baidu Developer Platform <a href="http://ad.duapps.com">http://ad.duapps.com</a> to apply.

C. Code app\_license

#### 3.2 Location\_ID

A. Definition

Location\_ID is the identifier of an ad's location at Baidu Developers Platform. Developers can create multiple Ad locations.

- \* **Note:** Developers can create multiple Ad locations.
- B. Obtain method
   Visit Baidu Developer <u>http://ad.duapps.com</u> to apply.
- C. Code Pid

#### 3.3 Placement\_ID

- Definition
   Placement\_ID is the identifier of an ad's location at Facebook.
- B. Obtain method
   Visit Facebook Developers <u>https://developers.facebook.com</u> to apply.
- C. Code fbids

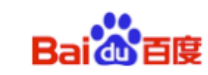

#### 4 Loading and Configuration

This section describes how to load the **DU Quick Charge SDK** package, how to configure the *AndroidManifest.xml* file, and how to obfuscate code against project needs.

#### 4.1 Load DU Quick Charge SDK Package

- A. Download the DU Quick Charge SDK package.
  - Package name: DuAD\_QuickCharge1.2.zip
- B. Unzip the package

After unzipping the package, two folders are available in the subdirectory:

• DUAd\_SDK

This folder stores **DU Quick Charge SDK** project package: QuickCharge\_library 1.2

#### • DUAd\_SDK\_DEMO

This folder stores the example programs that use **DU Quick Charge SDK**. All interfaces in this document can be found in corresponding usage examples in this folder.

#### C. Load DU Quick Charge SDK

Import project QuickCharge\_library 1.2 as android library project (see Figure 2). **Workflow:** Import project QuickCharge\_library 1.2 >> right click on your project >> click 'Properties' >> click 'Android' >> Under 'Library', add the new imported android library project>> click 'OK' button

\* Note: DU Quick Charge SDK applies to Eclipse of Android Project. Currently for Android Studio, the import project needs to be created manually, please take 'Demo for Android Studio' for reference.

🖻 😒 💿 🔻 Package Ex New Go Into DuAd SD MobulaDemo 0 10 15 17 17 19 19 Android 4.4.2 Copy Android Private Libraries 1 Past Android Dependencies X Delete Src Build Path Generated Java Files] \C #S \\ #T assets bin 🕨 🦢 libs Add. Heterence DuAd SDK proguard Ӹ res AndroidManifest.xml ic\_launcher-web.png lint.xml proguard-project.txt ? project.properties

Figure 2 Loading DU Quick Charge SDK in Eclipse

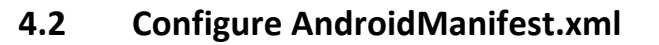

In Android Project, open *AndroidManifest.xml* and perform the following actions to finish configuration:

A. Add permissions. Least Privilege of **DU Quick Charge SDK** as shown below:

```
<uses-permission android:name="android.permission.INTER
NET" />
<uses-permission android:name="android.permission.ACCESS
_NETWORK_STATE" />
```

B. Go to app\_license, find value, and fill in the supplied App\_ID as shown below.

For more info about App\_ID, See <u>3.1</u>.

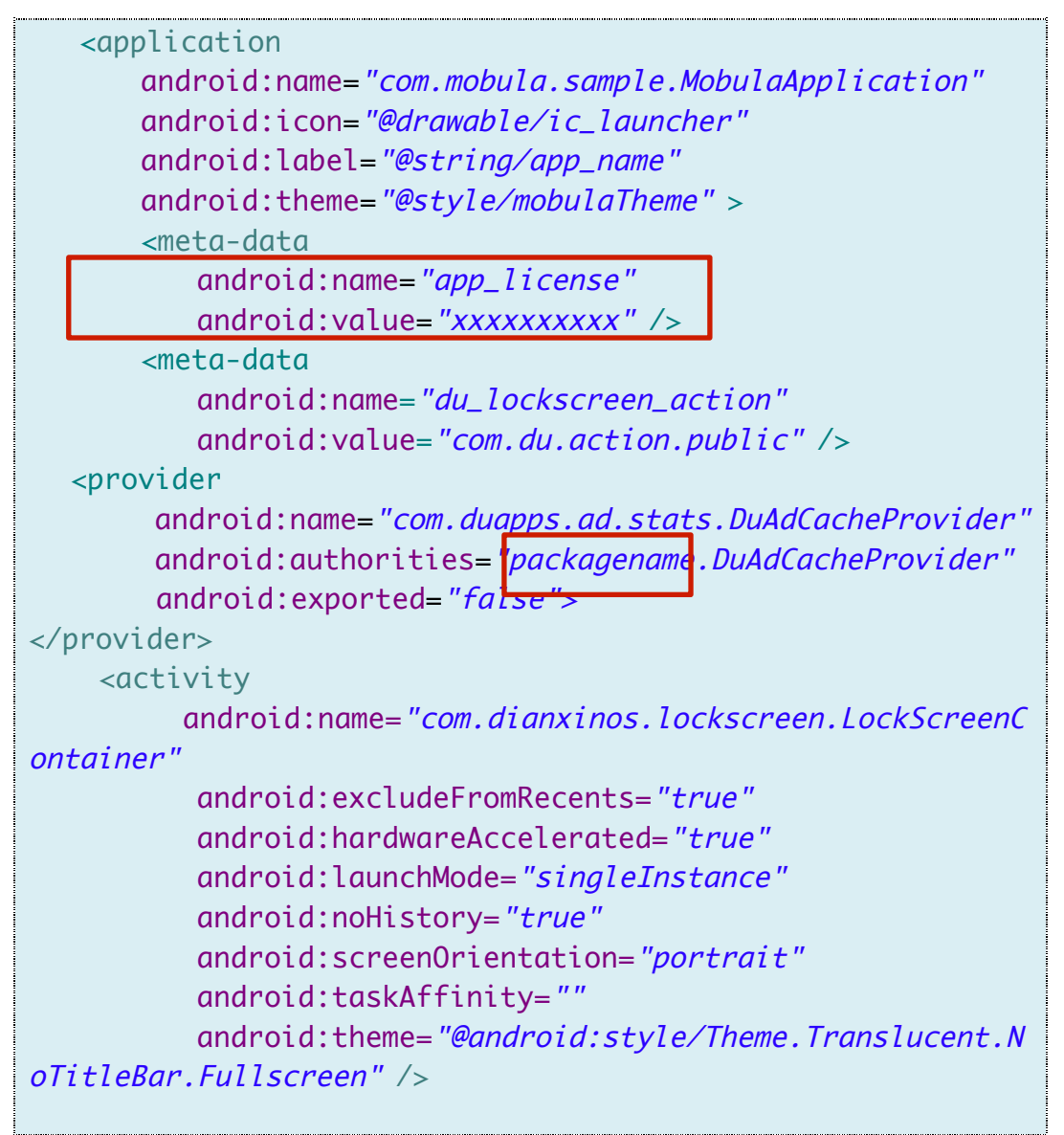

\* Note: "packagename" is the full package name of developer's APP.

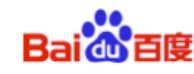

C. Register the BroadcastReceiver for receiving APP install event.

Solution 1: Statically register the PACKAGE\_ADDED Receiver in AndroidManife st.xml.

| <receiver <="" android:name="com.duapps.ad.base.PackageAddRe" th=""></receiver>                                                       |
|----------------------------------------------------------------------------------------------------|
| ceiver" >                                                                                                    |
| <intent-filter></intent-filter>                                                                                                    |
| <pre><action android:name="android.intent.action.PACKAGE_AD&lt;/pre&gt;&lt;/th&gt;&lt;/tr&gt;&lt;tr&gt;&lt;th&gt;DED"></action></pre> |
| <data android:scheme="&lt;i">"package" /&gt;</data>                                                                                   |
|                                                                                                    |
|                                                                                                    |
| <receiver< th=""></receiver<>                                                                                                    |
| <pre>android:name="com.dianxinos.lockscreen.ad.LockPresent</pre>                                                                      |
| Receiver">                                                                                                    |
| <intent-filter></intent-filter>                                                                                                    |
| <pre><action <="" android:name="android.intent.action.USER_PRES" pre=""></action></pre>                                               |
| ENT" />                                                                                                    |
|                                                                                                    |
|                                                                                                    |
|                                                                                                    |

Solution 2: Dynamically register the BroadcastReceiver for PACKAGE\_ADDED.

If developers have registered their own BroadcastReceiver for PACKAGE\_ADDE D in AndroidManifest.xml, they should use the below interface to pass the b roadcast of APP install event to SDK. This interface can be used repeatedly.

#### \*Note: Please be sure you have registered quick charge receiver in

#### AndroidManifest.xml as below:

| <receiver< th=""></receiver<>                                                           |
|-----------------------------------------------------------------------------------------|
| <pre>android:name="com.dianxinos.lockscreen.ad.LockPresent</pre>                        |
| Receiver">                                                                              |
| <intent-filter></intent-filter>                                                         |
| <pre><action <="" android:name="android.intent.action.USER_PRES" pre=""></action></pre> |
| ENT" />                                                                                 |
|                                                                                         |
|                                                                                         |

#### • Interface Instruction:

DuAdNetwork.onPackageAddReceived(Context context, Intent intent);

| Parameters      | Description         |
|-----------------|---------------------|
| Context context | Application context |
| Intent intent   | Broadcast intent    |

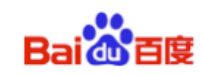

#### • Code Sample:

```
public class MyBroadcast extends BroadcastReceiver{
  @Override
  public void onReceive(Context context, Intent intent) {
      DuAdNetwork.onPackageAddReceived(context, intent);
   }
}
```

\* Note: "MyBroadcast" is the developer's own BroadcastReceiver for PACKA GE\_ADDED.

#### 4.3 Obfuscate Code

If you need to obfuscate code, the rules for obfuscating are shown below:

A: Exclude classes of DU Quick Charge SDK when obfuscating;

B: Below classes can add to proguard configuration:

```
-keep class com.dianxinos.DXStatService.stat.TokenManager {
public static java.lang.String getToken(android.content.Context);
}
-keep public class * extends android.content.BroadcastReceiver
-keep public class * extends android.content.ContentProvider
-keep class com.dianxinos.lockscreen.**{*;}
```

\* Note: For more about obfuscation methods, please refer to the official A ndroid obfuscation document at: \${ android-sdk }/tools/proguar d/

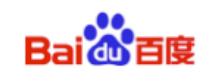

#### 5 Initialization

Before executing access, the Android App first needs to finish the initializatio n of **DU Quick Charge SDK**.

#### • Method:

Go Application Class of OnCreate method, using ChargingManager.getIns tance(Context context).init(String json);

\* **Note:** Please use the interface according to the above requirements. Otherwise the initialization will be invalid.

#### • Operation:

Go to *init* and use JSON format to write **String** data with mappings for the **Placement\_ID** and **Location\_ID** as shown below:

```
{
   "native": Γ
       {
           "pid": "10036",
           "fbids": [
              "xxxxxx_xxxx"
               ٦
       }
   ],
   "list": Γ
       {
           "pid": "10036",
           "fbids": "xxxxxxx_xxxxxxxx"
       }
   ],
   "lockscreen": [
       {
           "pid": "10036",
           "fbids": [
              "xxxxxxx_xxxxxx"
          ٦
       }
   ]
```

#### Interface Instruction: public static ChargingManager getInstance(Context context);

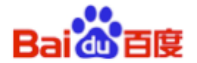

| Parameters      | Description                             |
|-----------------|-----------------------------------------|
| Context context | Application context or Activity Context |

public static void init (String json);

| Parameters  | Description                             |  |
|-------------|-----------------------------------------|--|
| String json | The relationship between Placement_ID a |  |
|             | nd Location_ID.                         |  |

#### • Code Sample:

String keyJson="{\"native\":[{\"pid\":\"10032\",\"fbids
\":
[\"XXXXXXXXXX\"]]],\"list\":[{\"pid\":\"10001\",\"fbi
ds\":\"XXXXXXXXXX\"},{\"pid\":\"10002\",\"fbids\":\"X
XXXXXXXXXX\"]],\"lockscreen\":[{\"pid\":\"10036\",\"fb
ids\": [\"xxxxxxxxxx\"]]]]\";
ChargingManager.getInstance(this).init(keyJson);

## 6 Quick Charge Function Access Guide

#### 6.1 Quick Charge (ChargingManager) introduction.

Set switch of quick charge
 Interface Instruction:
 public void setOpen(boolean isOpen);

| Parameter      | Description                                        |
|----------------|----------------------------------------------------|
| boolean isOpen | Setting switch of quick charge. Quick charge is    |
|                | open when 'isOpen' is true. Quick charge is closed |
|                | when 'isOpen' is false.                            |

Return status of quick charge switch
 Interface Instruction:
 public boolean isOpen();

| Return Value   | Description                                        |  |
|----------------|----------------------------------------------------|--|
| boolean isOpen | Return status of quick charge switch. Quick charge |  |
|                | is open when 'isOpen' is true. Quick charge is     |  |
|                | closed when 'isOpen' is false.                     |  |

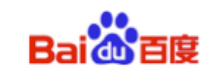

## • Open log of quick charge

Interface Instruction:

public static void setDebug(boolean isDebug);

| Parameter       | Description                                        |
|-----------------|----------------------------------------------------|
| boolean isDebug | Get quick charge log. The Log function is open     |
|                 | when 'isDebug' is true. The Log function is closed |
|                 | when 'isDebug' is false.                           |

#### • Set quick charge setting page.

The interface is to provide quick charge setting access for developers. (It's not mandatory. It can be customized.)

#### Interface Instruction:

public void setSettingPager(LockScreenSettingPager lockScreenSettingPager)

| Parameter              | Description                             |
|------------------------|-----------------------------------------|
| LockScreenSettingPager | See 6.2.                                |
| lockScreenSettingPager | Abstract class (LockScreenSettingPager) |

#### 6.2 Usage of LockScreenSettingPager

#### • Constructor

#### Interface Instruction:

public LockScreenSettingPager(Context context);

| Parameter       | Description |
|-----------------|-------------|
| Context context | Context     |

#### • Get the View of LockScreenSettingPager

#### Interface Instruction:

public abstract View getView();

| Return Value | Description                    |
|--------------|--------------------------------|
| View         | View of LockScreenSettingPager |

• Destroy the View of LockScreenSettingPager

Interface Instruction: protected void dismiss();

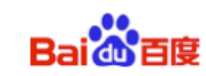

#### 6.3 Error Code of Lock Screen Ads

| Error  | Description                                                    |
|--------|----------------------------------------------------------------|
| Code   |                                                                |
| Code 1 | Within the Ads guard period for new users                      |
| Code 2 | Wthin the guard period of Ads being closed manually            |
| Code 3 | Network anomaly                                                |
| Code 4 | Data analysis anomaly                                          |
| Code 5 | Reach the upper limit of the number of daily<br>Ads impression |
| Code 6 | The screen lock function is closed                             |

#### 7 Native Ad Data Obtainment

Obtaining Ad Data includes three parts: Constructing interfaces of Ad data cl asses, Populating Ad cache interfaces, and Retrieving Ad data interfaces.

#### 7.1 **Constructing Interfaces of Native Ad Data Classes**

Steps are as shown below:

1) Construct native Ad classes

Create a native ad object that specifies the corresponding Location ID. Different location can receive different data.

#### 2) Set Ad cache No.

Developers can set Ad cache No.: 1-5; Recommended Ad cache No.: 1-2; If no Ad cache is set, or if an Ad cache is set with an invalid value, th e default cache of 2 will be used.

#### 3) Use native Ad related interfaces Interface Instructions:

public DuNativeAd (Context context, int pid) public DuNativeAd (Context context, int pid, int cacheSize)

| Parameters      | Description      |
|-----------------|------------------|
| Context context | Activity Context |
| int pid         | Locaiton_ID      |
| int cacheSize   | Ad cache number  |

4) The interface of setting Facebook ID for supporting passing the ID dynami cally

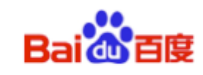

#### Interface Instructions:

public void setFbids (List<String> fbids);

| Parameters                   | Description            |
|------------------------------|------------------------|
| List <string> fbids</string> | Facebook's placementID |

\***Note**: For using this interface, A default corresponding fbids need to be configured in keyJson (see chapter 5). Then the parameter (List<String> fbids) will cover the corresponding fbids configured in keyJson.

#### 7.2 Populating Native Ad Cache Interfaces

According to their products' demands, developers can select the time to use Ad cache interfaces.

• Use the fill() to cache Ad in advance, for faster loading the Ad when using load().

Suggestion: Use the fill() at the page before the Ad showing page.

\*Note:

Ad data can cache the data to client's memory. It **does not cache** Ad's **image data**. **It only caches the** image's URL address. The cached data is **small**.

 Interface Instruction: public void fill();

#### 7.3 Retrieving Native Ad Data Interfaces

To retrieve Ad data, first register the callback interfaces of receiving the Ad data, and then retrieve Ad data interfaces.

The success or failure of Ad data retrieve, the respond of click is returned by callback interfaces. This process and Ad data retrieve are asynchronous, so as not to block developers' threads.

#### 7.3.1 Register Callback Interfaces of Ad Data

#### Interface Instruction:

public void setMobulaAdListener (DuAdListener adListener);

| Parameters   | Description                                                |
|--------------|------------------------------------------------------------|
| DuAdListener | Callback function returns: Ad error, Ad data, and Ad click |
|              | event.                                                     |
|              | <pre>public interface DuAdListener {</pre>                 |
|              | <pre>public void onError(DuNativeAd ad, AdError</pre>      |
|              | error);                                                    |
|              | <pre>public void onAdLoaded(DuNativeAd ad);</pre>          |
|              | <pre>public void onClick(DuNativeAd ad);</pre>             |
|              | }                                                          |

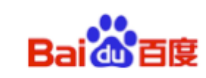

#### 7.3.2 Retrieve Ad Data Interfaces

Using *load* method, **DU Quick Charge SDK** can notify developers of Ad data result in callback function. Three types of results can be returned:

a) **Retrieve Ad successful. DU Quick Charge SDK** can callback *onAdLoaded* method. Through the object of **DuNativeAd**, developers can use *get* method to acquire specific Ad data contents. *See <u>8.2</u>*.

b) **Retrieve Ad error. DU Quick Charge SDK** can callback *onError* method. Developers can receive specific error information through the *onError* object. Error code and description of retrieve Ad error are shown in Table 2.

| Constants            | Error | Description                 |
|----------------------|-------|-----------------------------|
|                      | Code  |                             |
| NETWORK_ERROR_CODE   | 1000  | Client network error        |
| NO_FILL_ERROR_CODE   | 1001  | No Ad data retrieved        |
| LOAD_TOO_FREQUENTLY_ | 1002  | Too many interface requests |
| ERROR_CODE           |       |                             |
| SERVER_ERROR_CODE    | 2000  | Server error                |
| INTERNAL_ERROR_CODE  | 2001  | Network error               |
| TIME_OUT_CODE        | 3000  | Retrieve Ad data timed out  |
|                      |       |                             |
| UNKNOW_ERROR_CODE    | 3001  | Unknown error               |

Table2Error Code of Retrieve Ad Error (AdError)

- c) **Retrieve Ad click event. DU Quick Charge SDK** can callback *onClick* method to inform developers that this DuNativeAd's object's Ad has been clicked.
  - Interface Instruction: public void load();

#### • Code Sample:

```
if (nativeAd != null) {
    nativeAd.setMobulaAdListener (mListener);
    nativeAd.load();
}
```

```
DuAdListener mListener = new DuAdListener () {
@Override
public void onError (DuNativeAd ad, AdError error) {
     }
@Override
```

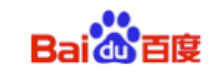

```
public void onClick (DuNativeAd ad) {
     }
@Override
public void onAdLoaded (final DuNativeAd ad) {
     };
```

# 8. Native Ad Data Interface Introduction

This section describes Ad data's constituent elements and how to get the constituent elements' interfaces.

#### 8.1 Constituent Elements

Ad data's constituent elements include: Logo, title, CTA button, promotion copy, rating, promotion image, etc. *See <u>Figure 2</u>*.

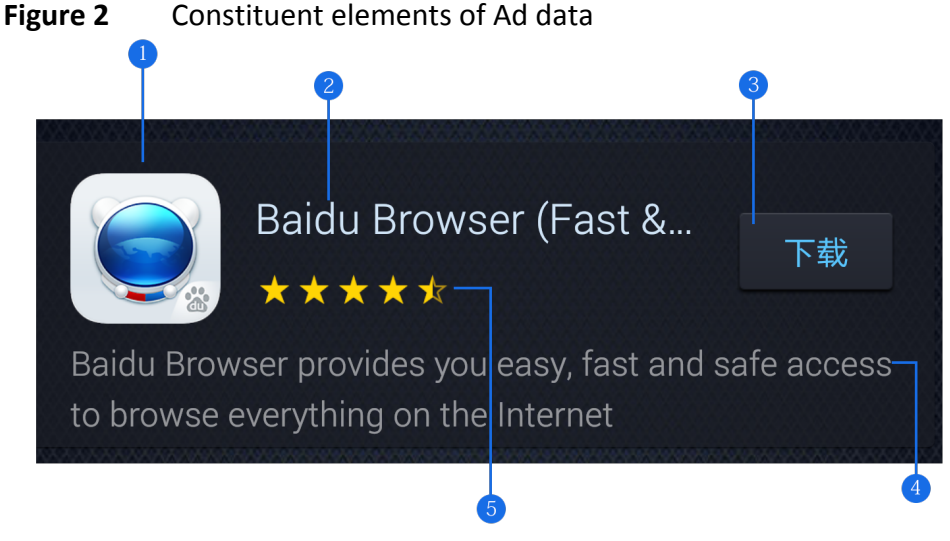

1 Logo 2 Title 3 CTA button 4 Promotion copy 5 Rating

#### 8.2 Get Interfaces

Get interfaces of Ad data elements as shown below:

#### Get Logo interface

Interface Instruction:

public String getIconUrl();

| Return Value   | Description           |
|----------------|-----------------------|
| String iconUrl | Ad Logo's URL address |

#### • Get Title interface

Reserve space of at least 20 charactors to display the title. An ellipsis (...) can

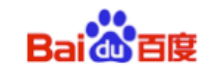

be used to indicate truncated text.

\* Note: Ad must include one title.

#### Interface Instruction:

#### public String getTitle();

| Return Value | Description |
|--------------|-------------|
| String title | Ad's title  |

#### • Get **CTA button** interface

\* Note: Ad must include one CTA button.

Advertisers can specify button copy, e.g. **Install Now**. Do not shorten or change the Ad's button copy.

For button copy with promotion image, the **max** character length is **25** For button copy without image, the copy is usually defined as **Download**.

#### Interface Instruction:

public String getCallToAction();

| Return Value        | Description          |
|---------------------|----------------------|
| String callToAction | Ad's CTA button copy |

#### • Get **Promotion Copy** interface

Ad can include promotion copy. Ensure that 72 characters can be displayed. If Ad space cannot display 72 characters, it is recommended that you do not include promotion copy in Ad or use scrolling text effects, unless all Ad copy can be displayed.

#### Interface Instruction:

#### public String getShortDesc();

| Return Value     | Description       |
|------------------|-------------------|
| String shortDesc | Ad promotion copy |

#### • Get **Rating** interface

Interface Instruction:

public float getRatings();

| Return Value  | Description                             |
|---------------|-----------------------------------------|
| float ratings | Returns the Ad's rating on Google Play. |

#### • Get **Promotion Image** interface

Promotion image can be included in Ad to increase user's desire to click the Ad.

You can zoom and cut part of the image, but do not distort or change it. Promotion image size is usually: 1200x627 pixels.

\* **Note:** Not all Ads have promotion images.

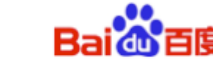

#### Interface Instruction:

public String getImageUrl();

| Return Value    | Description                               |
|-----------------|-------------------------------------------|
| String imageUrl | URL address of Ad's promotion image.      |
|                 | When returned value is NULL, image is not |
|                 | included in current Ad data.              |

#### 9 Register the Listener of Native Ad View

**DU Quick Charge SDK** can automatically count the number of times an Ad is displayed and clicked.

Developers must register a listener of View within the Ad's clickable region.

#### Interface Instruction:

public void registerViewForInteraction(View view)
public void registerViewForInteraction(View view, List<View> views)

| Return Value             | Description                   |
|--------------------------|-------------------------------|
| View view                | Clickable View in Ad contents |
| List <view> views</view> | More detailed sub-View        |

\* **Note:** Don't recommend using this interface in multi-thread.

#### **10** The use of Native Ad List

#### \* Note: The whole workflow of getting Ad were done in AsyncTask. Please call this

function in main thread.

#### **10.1** Create Class for Native Ad List

#### • Interface Instruction:

public DuNativeAdsManager(Context context, int pid, int cacheSize);

| Parameter       | Description                 |
|-----------------|-----------------------------|
| Context context | ACTIVITY CONTEXT            |
| int pid         | Location ID                 |
| int cacheSize   | Native Ad List cache number |

#### • Code Sample:

DuNativeAdsManager adsManager =

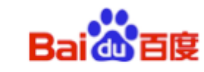

new DuNativeAdsManager(getApplicationContext(), P
cacheSize);

PID,

\*Note: The Manger Class of Native Ad list.

#### **10.2** Create listener interface for Native Ad List

#### • Code Sample:

```
AdListArrivalListener listener =
   new AdListArrivalListener()
   {
      //Callback Ad list
      @Override
      public void onAdLoaded(List arg0)
      ł
         loadBtn.setEnabled(true);
         rootContainer.removeAllViews();
         Log.d(TAG, "-----start to fill view-----");
         for (int i = 0; i < arg0.size(); i++)</pre>
         {
             //Obtain a single NativeAd object
             NativeAd ad = (NativeAd) arg0.get(i);
             rootContainer.addView(createItem(ad));
             //Set Ad listener for a single Native Ad object (Regester click
eventof a single Ad, see 10.3 for callback)
             ad.setMobulaAdListener(callback);
          }
          Log.d(TAG, "-----end to fill view-----");
       }
       //Return Ad error code
       @Override
       public void onAdError(AdError arg0) {}
    };
```

\*Note: Callback interface of getting Native Ad list

#### 10.3 Callback interface of Native Ad 's click event

```
    Code Sample:
    DuAdDataCallBack callback = new DuAdDataCallBack() {
            @Override
            public void onAdLoaded(NativeAd data) { }
            @Override
```

DU Quick Charge SDK for Android Access Guide

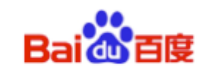

```
public void onAdError(AdError error) { }
@Override
public void onAdClick() {
   Log.d(TAG, "ad is click");
  }
};
```

\*Note: This interface could obtain the click event of a single Native Ad. There is no

callback for onAdLoaded() and onAdError().

#### 10.4 Register listener interface of Native Ad list

#### • Interface Instruction:

public void setListener (AdListArrivalListener listener);

| Parameter                      | Description                 |
|--------------------------------|-----------------------------|
| AdListArrivalListener listener | Listener for Native Ad list |

• Code Sample:

DuNativeAdsManager adsManager = new
DuNativeAdsManager(getApplicationContext(), PID, cacheSize);

// Set listener for Native Ad list, get Ad data from callback (see 10.2 for

listener).

adsManager.setListener(listener);

#### **10.5 Get Native Ad list**

10.5.1 Interface for filling Ad

According to their products' demands, developers can select the time to use Ad cache interfaces.

**Suggestion**: Use the fill() at the page before the Ad showing page. Use the fill() to cache Ad in advance, for faster loading the Ad when using load().

\*Note:

Ad data can cache the data to client's memory. It **does not cache** Ad's **image data**. **It only caches the** image's URL address. The cached data is **small**.

- Interface Instruction: public void fill();
  - Code Sample:

DU Quick Charge SDK for Android Access Guide

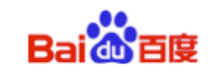

adsManager.fill();

10.5.2 Interface for loading Ad

Using *load* method, **DU Quick Charge SDK** can notify developers of Ad data result in callback function (see 10.2).

• Interface Instruction: public void load();

• Code Sample:

adsManager.load();

\*Note: An interface for Getting Ad. Use this interface to get Native Ad list.

#### 10.6 Destroy the object and listener interface of Native Ad list

When exiting out of the presentation interface of Native Ad list, the

object(DuNativeAdsManager) and listener(AdListArrivalListener) of Native Ad list should be destroyed.

#### • Code Sample:

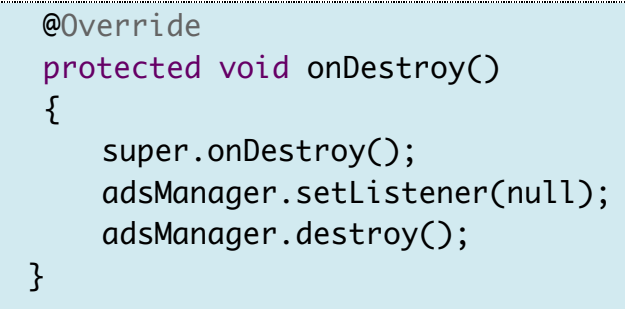